## workflow

## Differential Scanning Calorimeter (DSC)

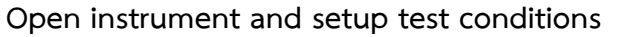

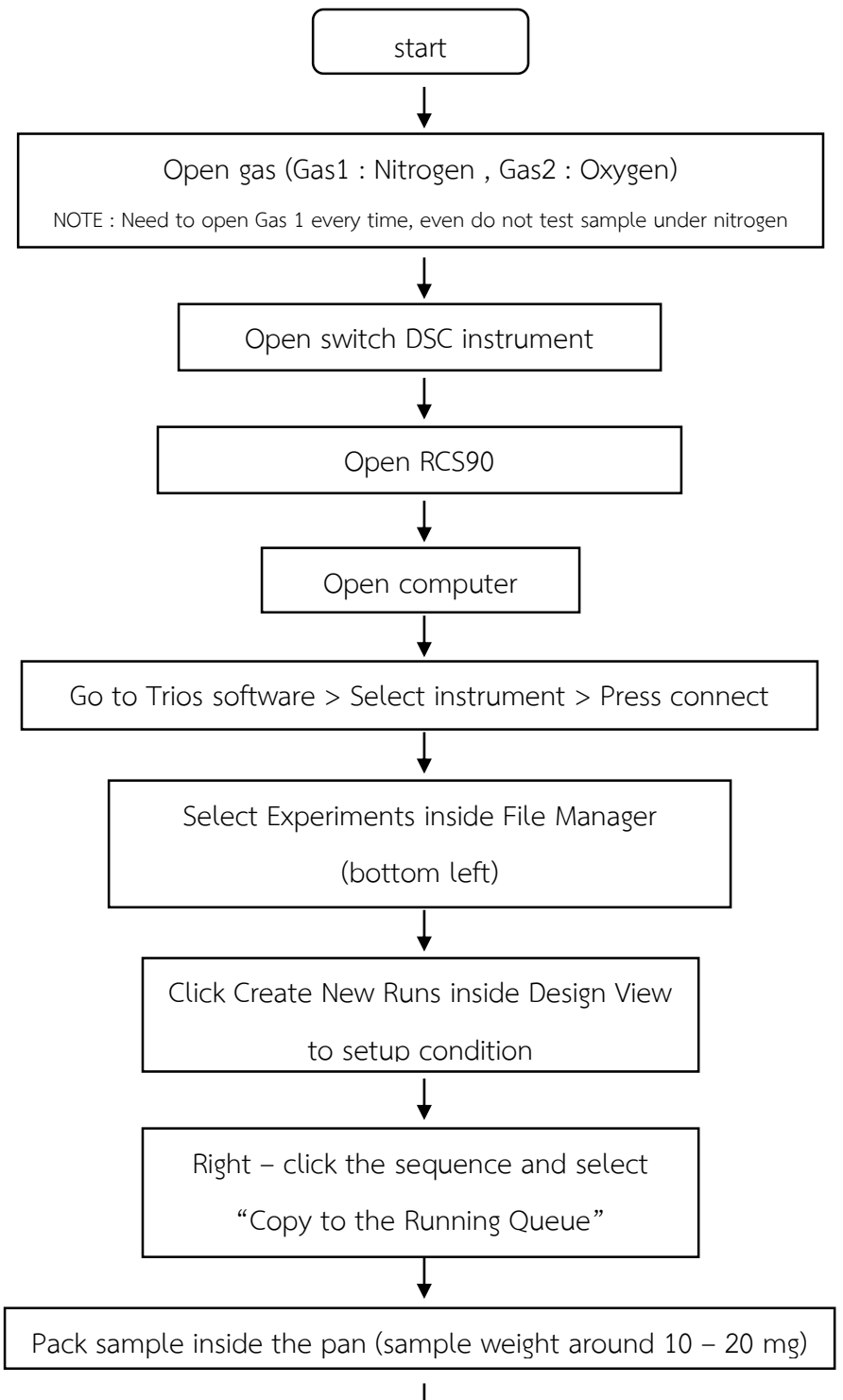

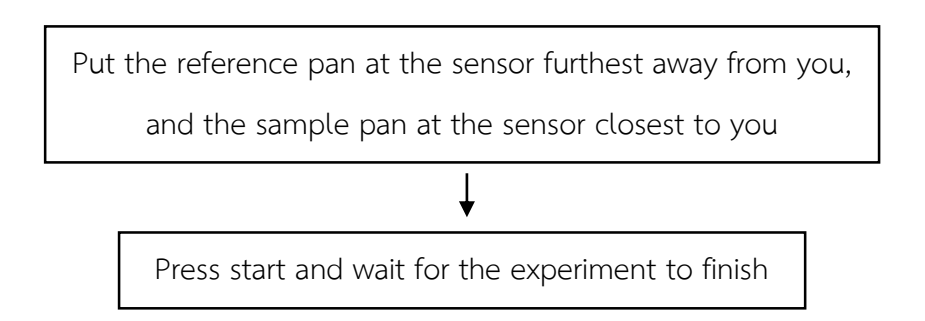

Close instrument

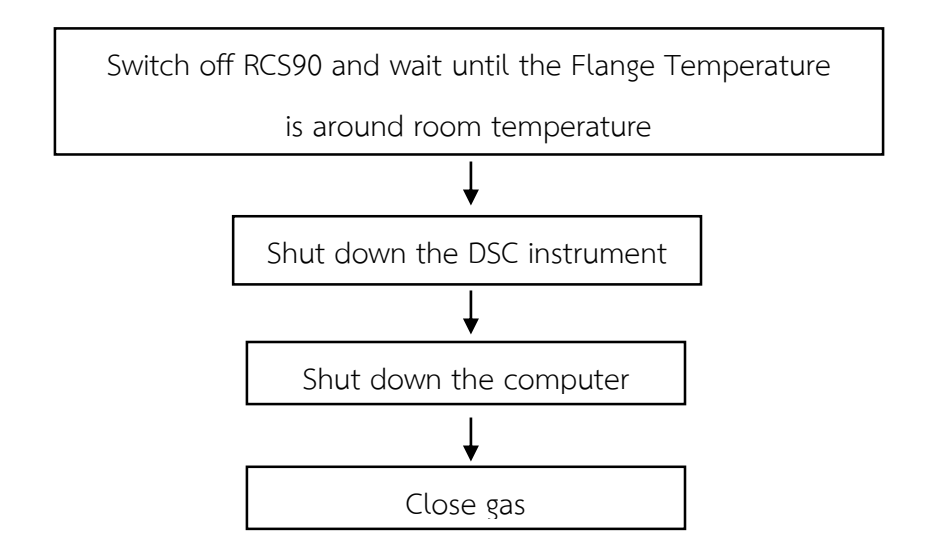

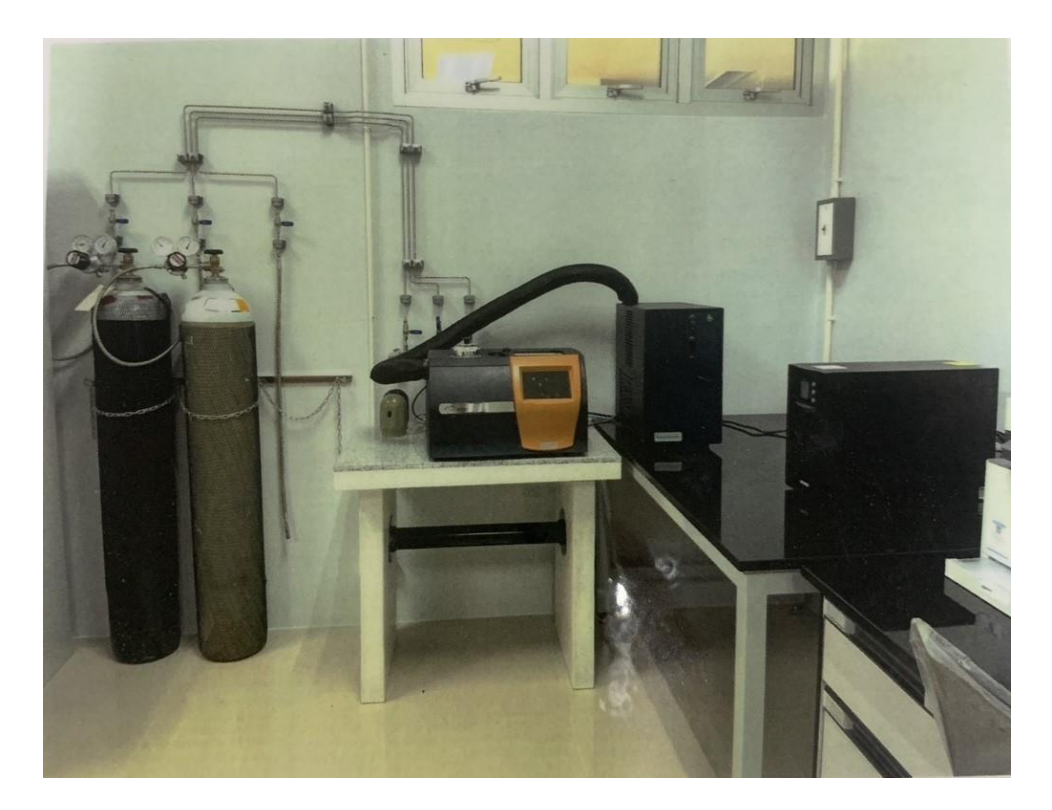